## Setting up InPhase to send claims to Infinedi

## Ensure InPhase is printing multiple service lines to a claim.

- Go to Open/ Supplementals/ Carriers
- □ Select the Carrier that is printing the wrong number of service lines per claim.
- Go to the Filing tab for that carrier
- □ In the box after Max items per claim enter the number of service lines you want per claim. CMS-1500 has a maximum of 6 service lines per claim.
- Click back on the Filing cabinet to save the changes.
- □ Also please keep in mind that you could have a procedure code that you set to bill exclusively that will keep just that code on one claim.

## Creating a HCFA to Image file using InPhase:

- □ Go to the billing section of the software.
- Go to the Unfiled claims tab
- □ Select the generate claims button
- Select the ok once options have been selected. (We suggest also running for all claims)
- Make sure you check your Claim Generation Error log to ensure that you correct any missing or incorrect information within the software.
- □ Select the File Claims button
- □ In the window select the file method HCFA 1500 Image to disk
- □ In the claims to File select either all or selected
- □ Select Ok
- Then Select the file method of HCFA 1500 Image to Disk Standard or, if you are wanting to file with the new NPI HCFA you will select the CMS-1500 Image to Disk with NPI.
- Select the location to save the file, then name the file, select save.
  Infinedi recommends c:\claims\claims.txt
- □ Your claim file is now saved and ready to send to Infinedi.